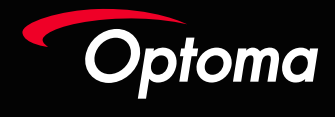

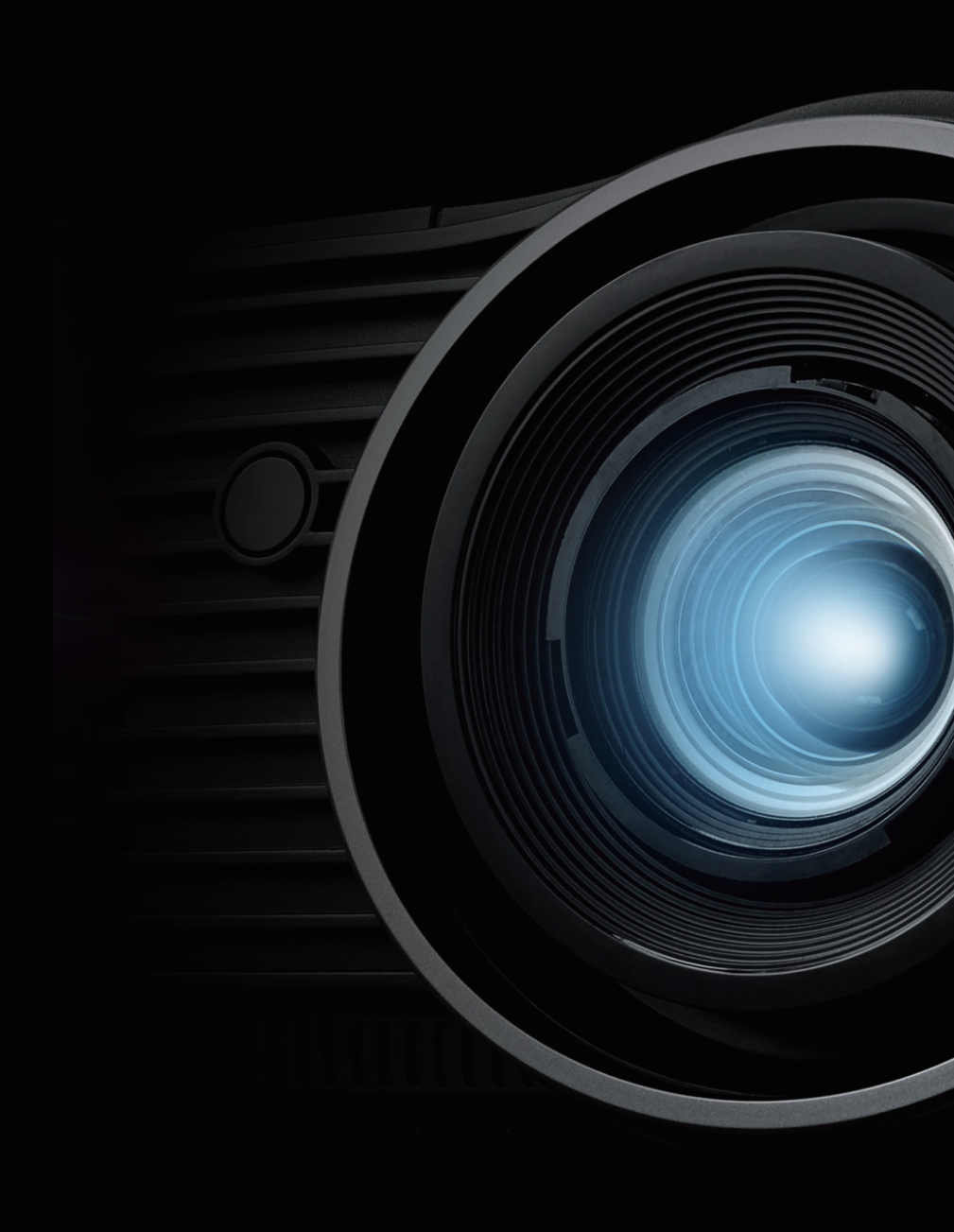

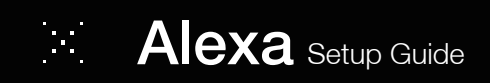

## Enable Full Power Active mode

- : Full Power Active must be enabled for the Alexa Power On Skill command to work to work using Wi-Fi.
- : Press menu button on remote. Go to "Projector Settings > Power Settings > Power Mode (Standby)".
- : Choose "Full Power Active".

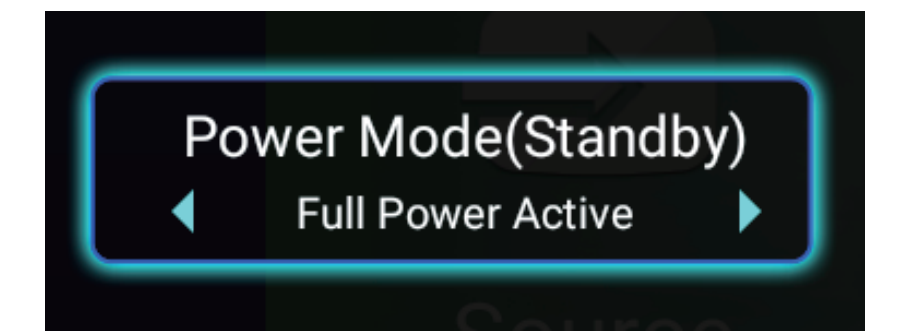

## Install the USB WiFi dongle

: Insert USB WiFi dongle into port labeled "alexa (())

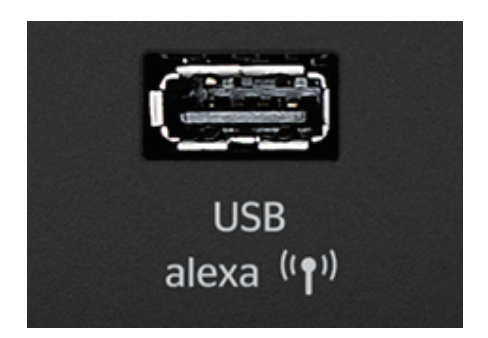

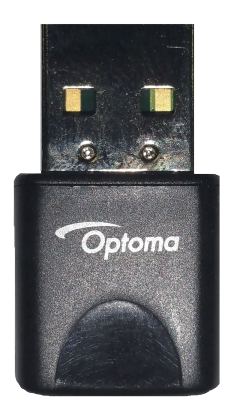

#### Alexa Wi-Fi Setup

- From the Home Screen go to Settings > Network Settings > Projector Control Settings > Wireless Settings. Select the slider button on the top right to the right to turn on Wi-Fi.
- Select your Wi-Fi network from the list.

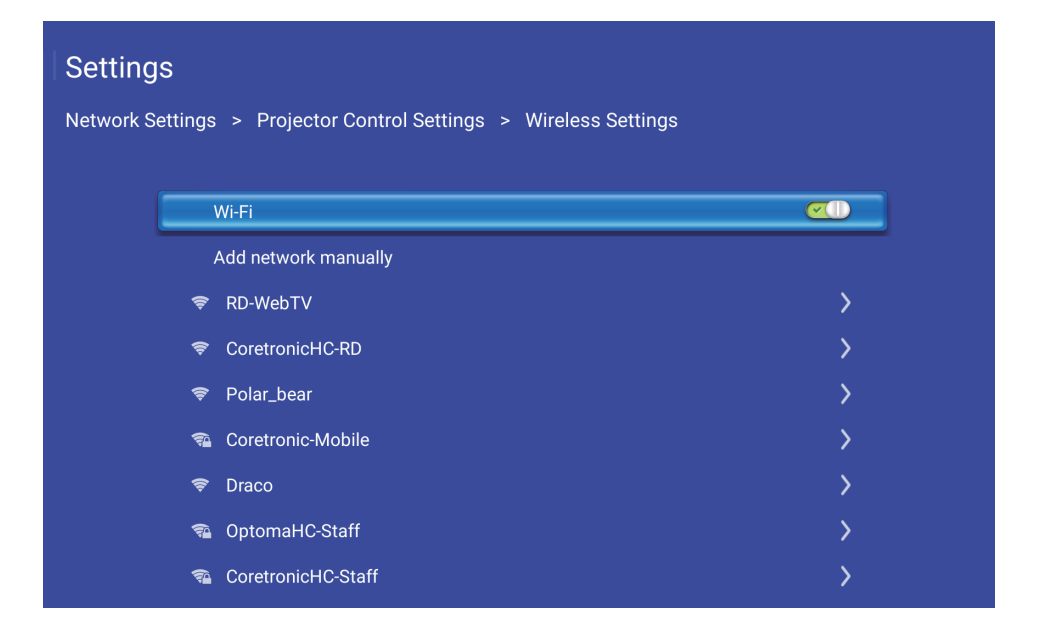

### Alexa Wi-Fi Setup

- : Enter your Wi-Fi network password.
- : Select "next" on the onscreen keyboard and then press "enter" on the remote (to select "connect").

| Settings       |                | A            | dd network    |            |     |   |
|----------------|----------------|--------------|---------------|------------|-----|---|
| Network Settin | a/wpa2-psk 🝷   | 💄 NetSurfing |               |            |     |   |
| L Password     |                |              |               |            |     |   |
| St St          |                |              |               |            |     |   |
| _              |                |              |               |            |     |   |
|                |                |              |               |            |     |   |
| q w e          | e [            | _t ] [ y ] [ | <u>u</u> ][i] | <b>o p</b> | 7 8 | 9 |
| as             | d f            | g h          | jk            |            | 4 5 | 6 |
|                | zx             | <b>c v</b>   | bn            | m          | 1 2 | 3 |
| English        | \En <b>#*?</b> |              |               | Next       | 0   |   |

## Alexa Wi-Fi Setup Completion

#### : Alexa Wi-Fi setup is now complete.

#### Settings

Network Settings > Projector Control Settings > Wireless Settings

| Wi-Fi                | <u>«</u>    |
|----------------------|-------------|
| Add network manually |             |
| 📬 NetSurfing         | Connected > |
| 🐔 Coretronic-SFCS    | >           |
| ទ Polar_bear         | >           |
| 🐔 Coretronic-Mobile  | >           |
| 🗢 CoretronicHC-RD    | >           |
| 🐔 CoretronicHC-Staff | >           |
| ♥ VIP                | >           |

## Optoma Mydevices Account Setup

- : Create an account to manage your Optoma Alexa compatible devices.
- Select "New Account"

#### **Devices Cloud**

User Name[5-15 characters]

Password [5-15]

LOGIN

NEW ACCOUNT

Forgot Passwrod

d C21

## **Projector Registration**

: From the Home Screen on the Projector go to Application > Alexa.

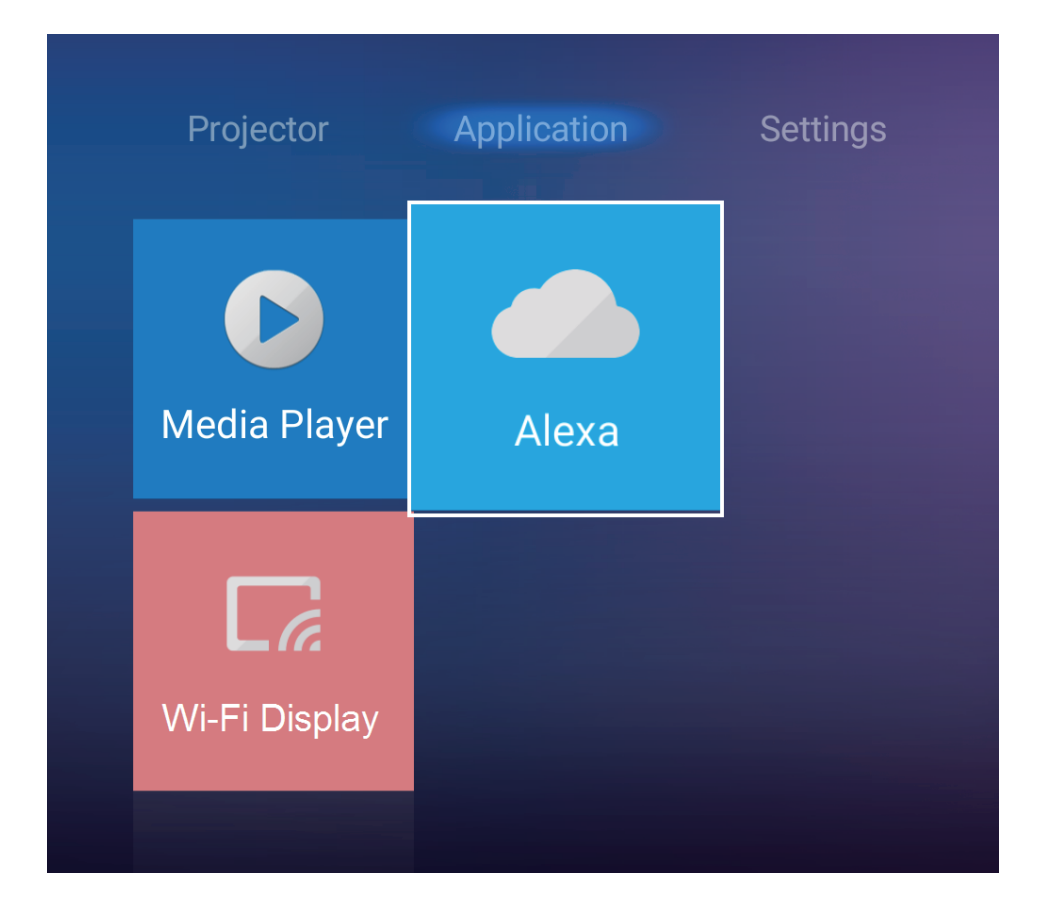

# : Select Register to obtain 4-digit pair code.

: Pair code will appear on the Show Pair Code field.

| Settings<br>Alexa Settings |                             |             |  |
|----------------------------|-----------------------------|-------------|--|
|                            | Register Projector to Alexa | Register    |  |
|                            | Serial Number               | QU517470000 |  |
|                            | Show Pair Code              | 1234        |  |

- : Login to your newly created Optoma Mydevices account using your username and password.
- Select "Add Device".

#### **Devices Cloud**

User Name[5-15 characters]

Password [5-15]

LOGIN

NEW ACCOUNT

Forgot Passwrod

C18

- : Enter serial number (case sensitive), pair code, and alias name (name of your choosing).
- Select "Submit" to register the projector.

#### **Add Device**

| Submit Back       |  |
|-------------------|--|
| Serial<br>Number: |  |
| Pair Code:        |  |
| Alias:            |  |

## Amazon Alexa Account Linking

- : Open and login into Amazon Alexa App using your Amazon Account.
- : TIP: Double press the home button to move between Optoma SmartProjection App and Amazon Alexa App.

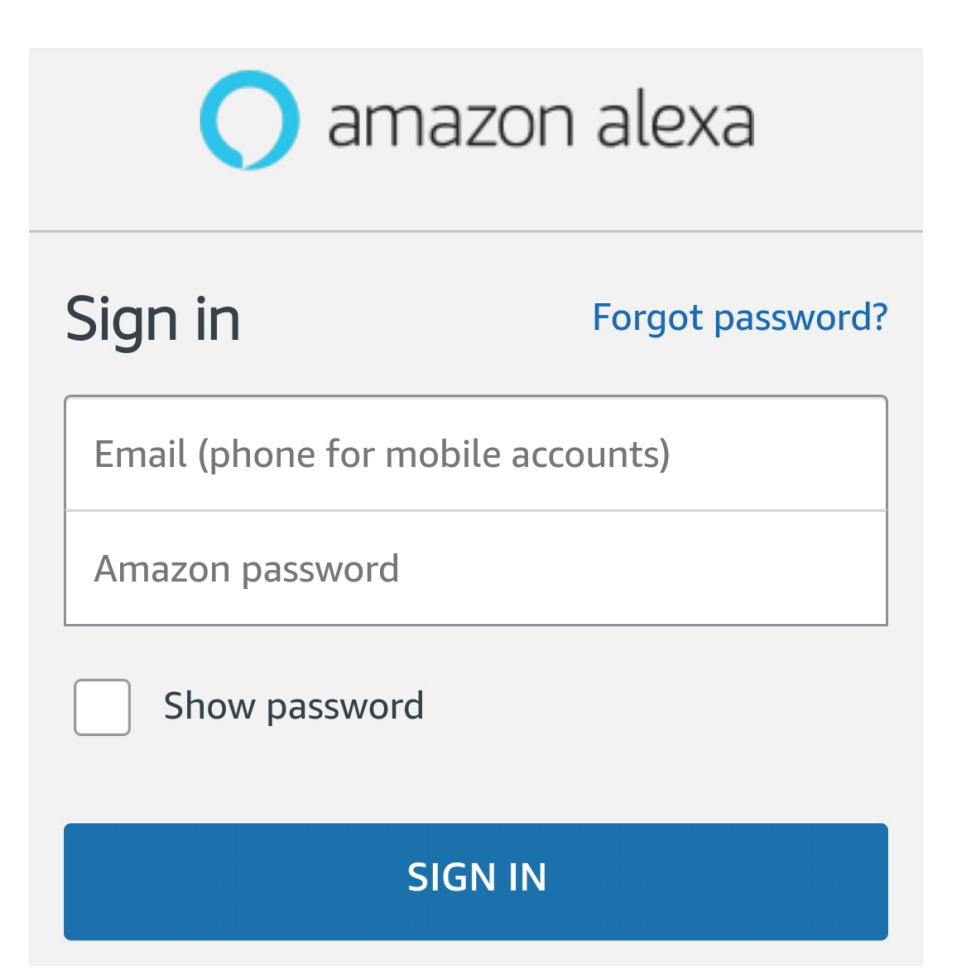

#### : Select Skills from the menu on the right.

: Type "Optoma" in the search field.

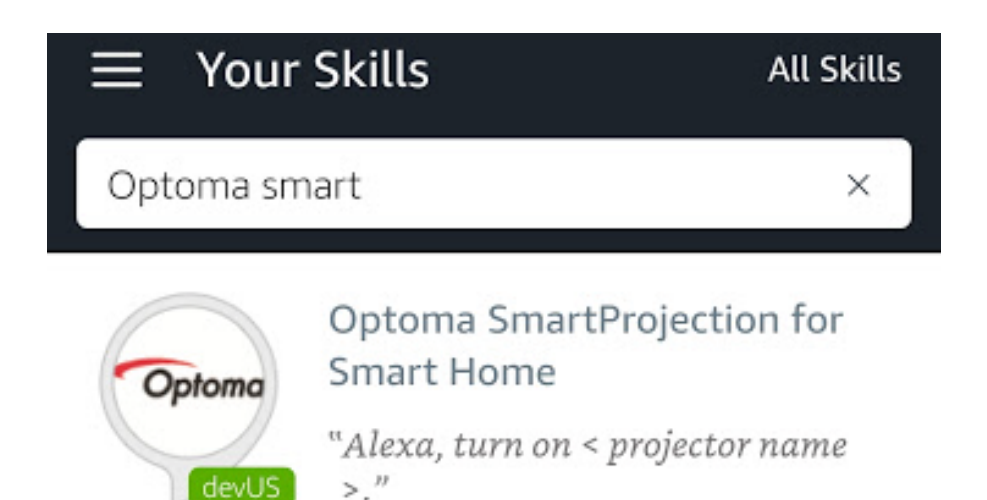

#### : Select Optoma SmartProjection for Smarthome

Select "ENABLE".

#### ← Optoma SmartProjection for S...

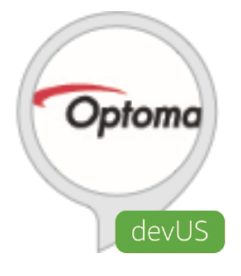

## Optoma SmartProjection for Smarthome

matthew ma

\*\*\*\*

#### ENABLE

Account linking required

TRY SAYING

Shown in: English (US) 🗸

# : Login into Optoma MyDevices when prompted to link your Amazon Alexa

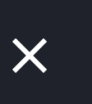

Δ

Device Cloud https://mydevices.optoma.com

### **Optoma Account Link**

User Name

Password

Login

- Upon successfully linking your
  MyDevices account with your Amazon
  Alexa Account the following message
  will appear. Linking is now complete.
  - Select the "X" to continue.

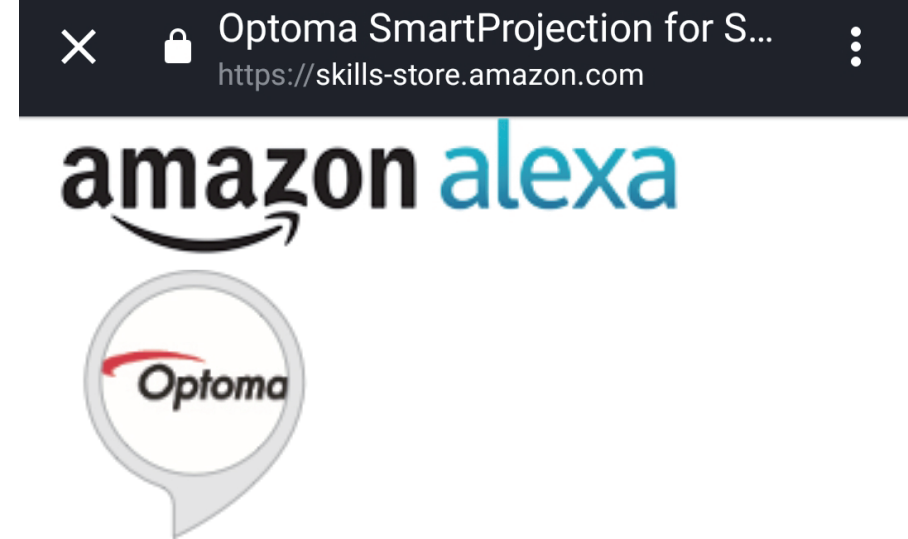

#### **Optoma SmartProjection for Smarthome** has been successfully linked.

What to do next:

 $\rightarrow\,$  Close this window to discover smarthome devices you can control with Alexa.

: Select "Discover Devices" to add the Optoma Alexa Projector to your Smart Home Devices.

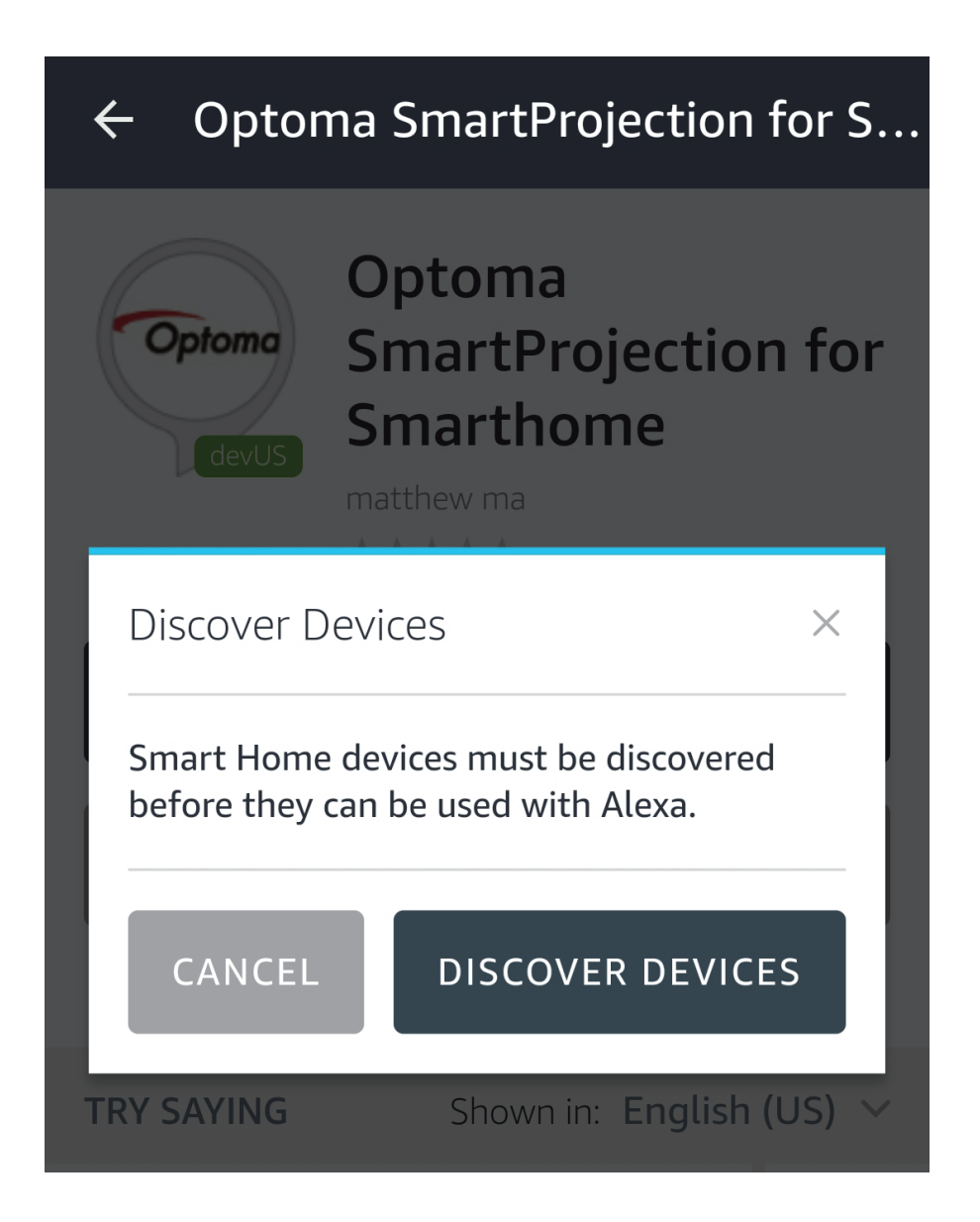

: When the Discovery phase is complete, a discovery dialog will appear at the top in blue (displaying the device name).

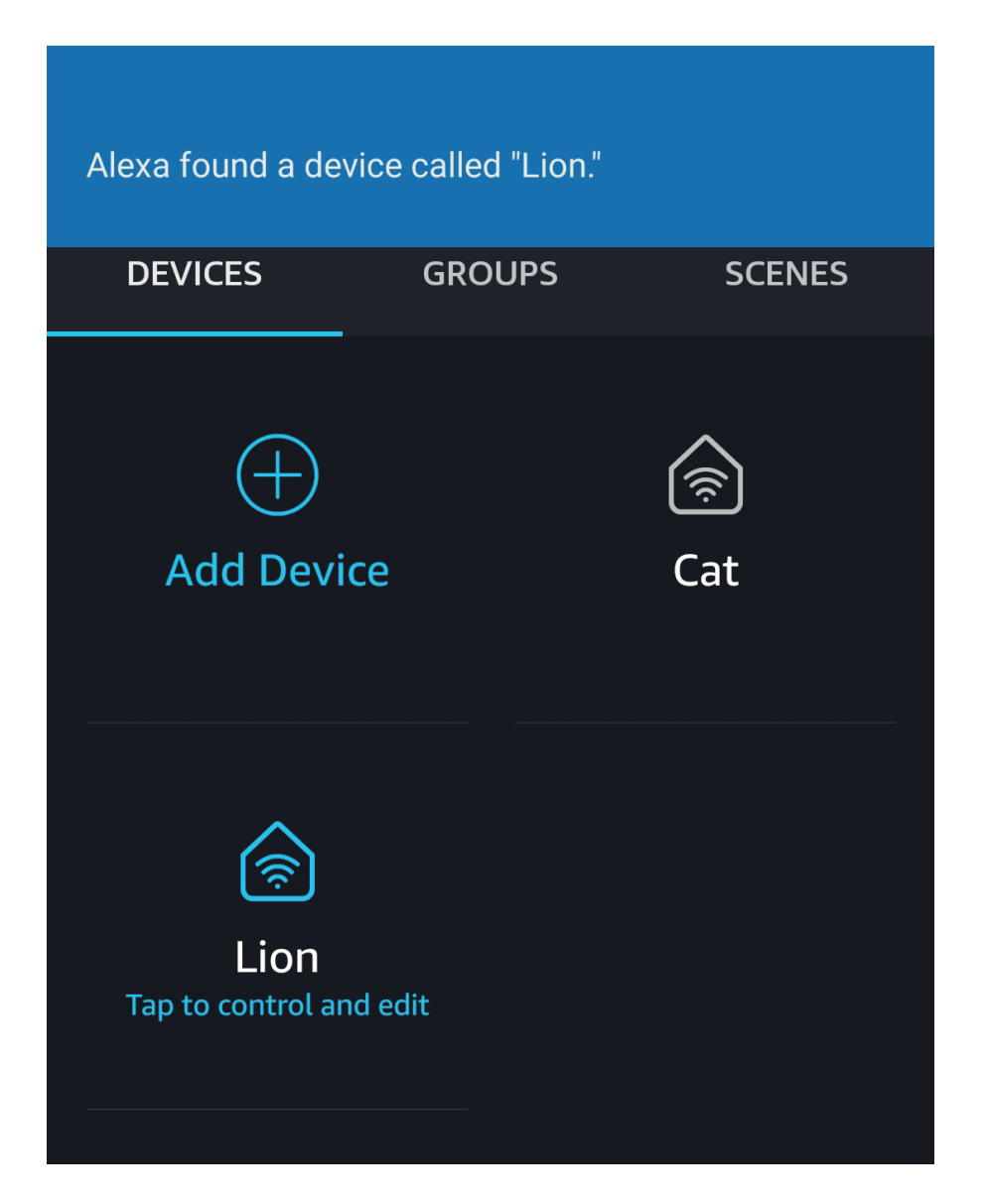

# : Your Optoma Alexa Projector is now ready to accept commands.

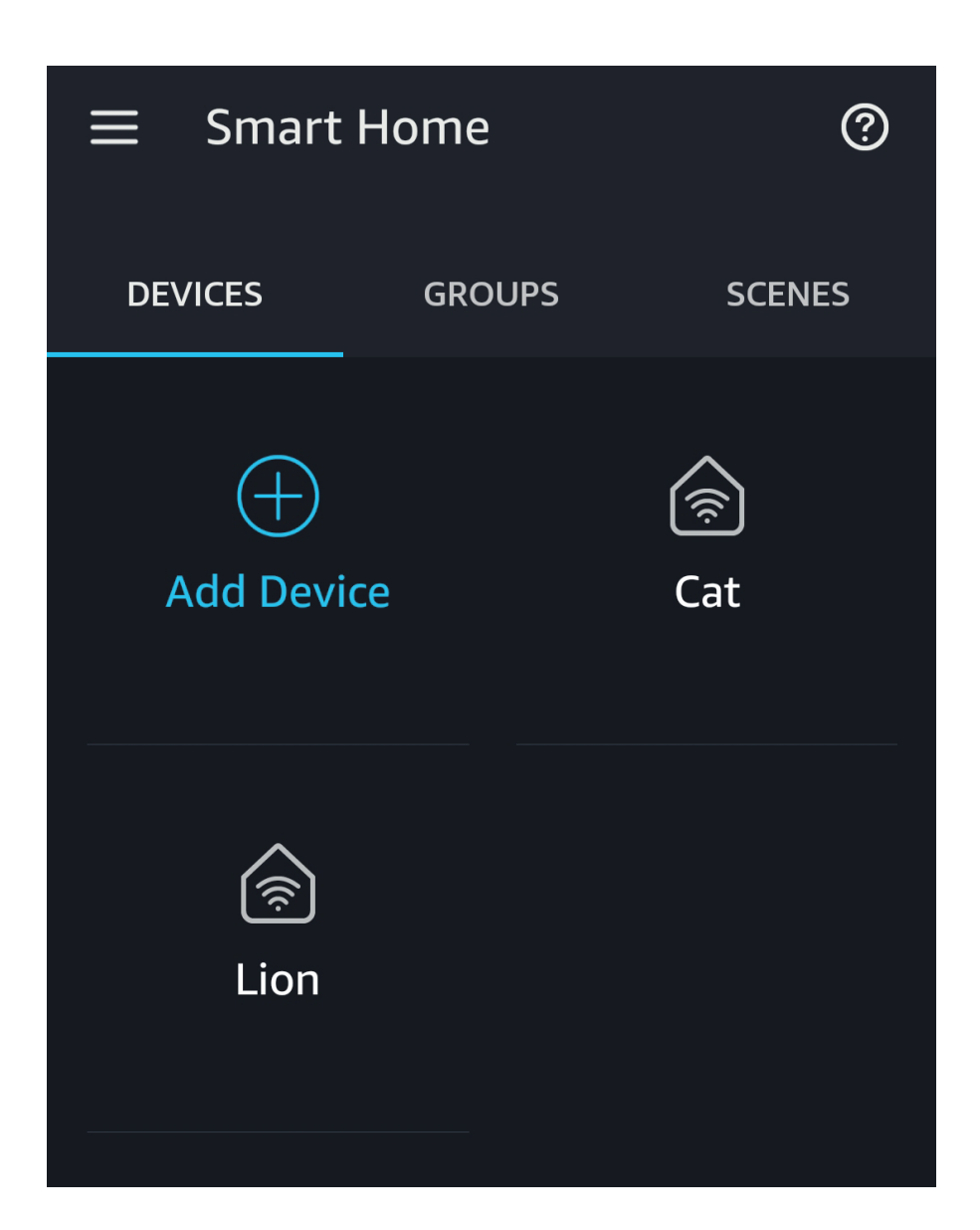

### Alexa Smart Home Skills

- : Alexa, turn on <projector name>.
- Alexa, turn off <projector name>.
- Alexa, change volume to 8 on
  <projector name> (volume range is 1-10).
- : Alexa, change input to HDMI 2 on <projector name>.
- : Alexa, change input to HDMI 1 on <projector name>.
- : Alexa, change input to multimedia on <projector name> (takes you to home screen).
- : Alexa, change input to VGA on <projector name>.

## 4K UHD/1080p USB Media Player commands

- : Alexa, play on <projector name> (playback will begin with FIRST file on the USB disk/drive).
- : Alexa, pause on <projector name>.
- : Alexa, stop on <projector name>.
- Alexa, next on <projector name>.
- : Alexa, previous on <projector name>.
- : Alexa, fast forward on <projector name>.
- Alexa, rewind on <projector name>.
- Alexa, start over on <projector name> (playback current file from the beginning).

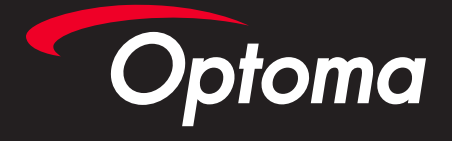